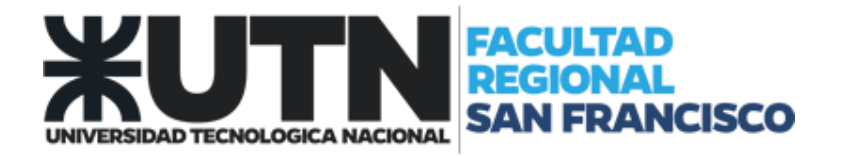

## **THUNDERBIRD** Configuración de Correo Electrónico

- 1. Abrir Thunderbird.
- 2. Dentro del ítem "Cuentas / Crear una nueva cuenta". Seleccionar la opción "Correo Electrónico".

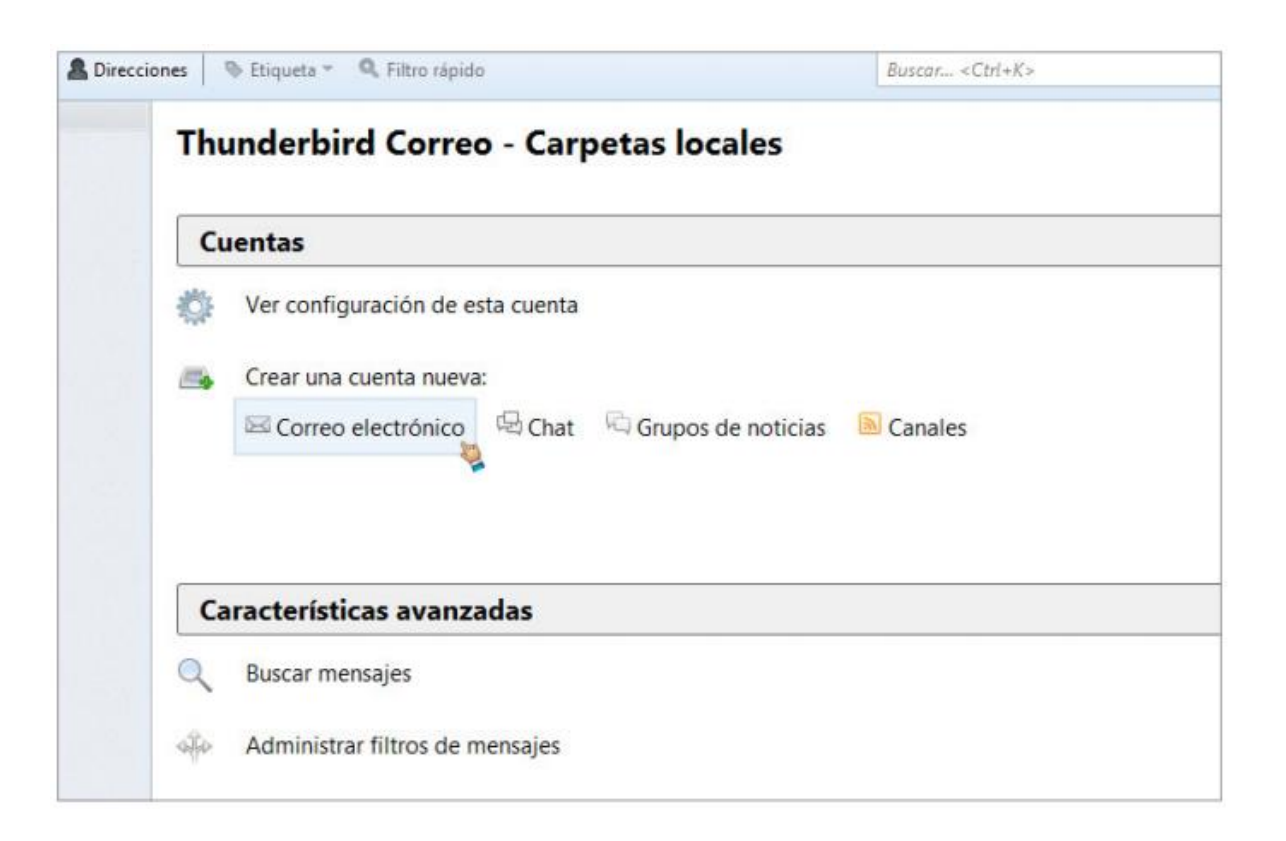

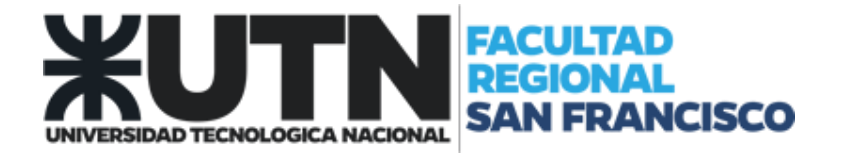

3. Se mostrará la siguiente pantalla de Bienvenida. Seleccionar la opción "Saltarse esto y usar mi cuenta de correo existente".

| cle gustaria tener una nueva dirección                                                                                                    | de correo?                                                                              |
|----------------------------------------------------------------------------------------------------|-----------------------------------------------------------------------------------------|
| Su nombre o apodo                                                                                                    | Buscar                                                                                  |
| En colaboración con varios proveedores, Thunderbird<br>correo. Para ello, sólo tiene que rellenar su nombre y<br>que desee, en los campos anteriores.                                                                                                    | puede ofrecerle una nueva cuenta de<br>apellidos, o cualesquiera otras palabras         |
|                                                                                                    |                                                                                         |
| 🖉 🎖 gandi.net                                                                                                    |                                                                                         |
| 🖉 😵 gandi.net                                                                                                    |                                                                                         |
| 🕑 😵 gandi.net                                                                                                    |                                                                                         |
| 🗹 🕄 gandi.net                                                                                                    |                                                                                         |
| gandi.net      Second Second Sec | ( <u>política de privacidad</u> ) y a los<br>lítica de privacidad, Términos del Servici |
| gandi.net      Segundianet      Los términos de búsqueda usados se envían a Mozilla proveedores de correo independientes gandi.net (Po para encontrar direcciones de correo disponibles.                                                                                                    | ( <u>política de privacidad</u> ) y a los<br>lítica de privacidad, Términos del Servici |

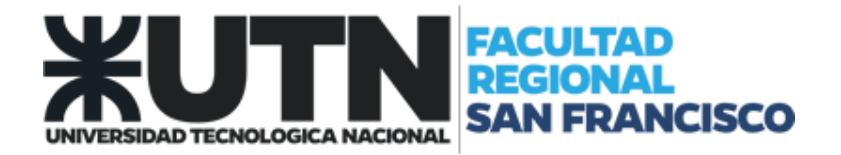

- 4. Configuración de cuenta de correo:
  - 4.1. Completar los campos con su nombre, dirección de correo electrónico y contraseña, tal como se lo muestra en la imagen. (Utilice el dominio "@sanfrancisco.utn.edu.ar").
  - 4.2. Presione "Continuar".

| Configuración de cuenta d | e correo                      | <b>×</b>                                |
|---------------------------|-------------------------------|-----------------------------------------|
|                           |                               |                                         |
| Su <u>n</u> ombre:        | Usuario de ejemlo             | Su nombre, como se le mostrará al resto |
| Correo electrónico:       | ejemplo@sanfrancisco.ι        |                                         |
| <u>C</u> ontraseña:       | •••••                         |                                         |
|                           | ✓ <u>R</u> ecordar contraseña |                                         |
|                           |                               |                                         |
|                           |                               |                                         |
|                           |                               |                                         |
|                           |                               |                                         |
|                           |                               |                                         |
|                           |                               |                                         |
|                           |                               |                                         |
|                           |                               |                                         |
|                           |                               |                                         |
|                           |                               |                                         |
| Obtener una nueva         | cuenta                        | <u>Continuar</u> C <u>a</u> ncelar      |
|                           |                               |                                         |

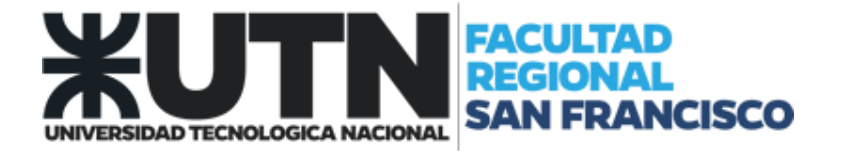

5. Se completarán los datos del proveedor de correo electrónico. Seleccionar "Hecho"

| <u>S</u> u nombre:                                                  | Usuario de ejemplo                                                                                                    | Su nombre, tal y como se muestra a los demás                 |  |
|---------------------------------------------------------------------|----------------------------------------------------------------------------------------------------|--------------------------------------------------------------|--|
| Dirección de correo:                                                | ejemplo@sanfrancisco.utr                                                                                              |                                                              |  |
| Contr <u>a</u> seña:                                                | •••••                                                                                                    |                                                              |  |
|                                                                     | 📝 <u>R</u> ecordar contraseña                                                                                         |                                                              |  |
| Configuración encon                                                 | trada en el proveedor de corr                                                                                         | eo electrónico                                               |  |
| Configuración encon<br>Entrante:<br>Saliente:                       | trada en el proveedor de corr<br>IMAP, mail.sanfrancisco.ut<br>SMTP, mail.sanfrancisco.u                              | eo electrónico<br>:n.edu.ar, SSL<br>tn.edu.ar, SSL           |  |
| Configuración encon<br>Entrante:<br>Saliente:<br>Nombre de usuario: | trada en el proveedor de corr<br>IMAP, mail.sanfrancisco.ut<br>SMTP, mail.sanfrancisco.ut<br>ejemplo@sanfrancisco.utn | eo electrónico<br>n.edu.ar, SSL<br>tn.edu.ar, SSL<br>.edu.ar |  |